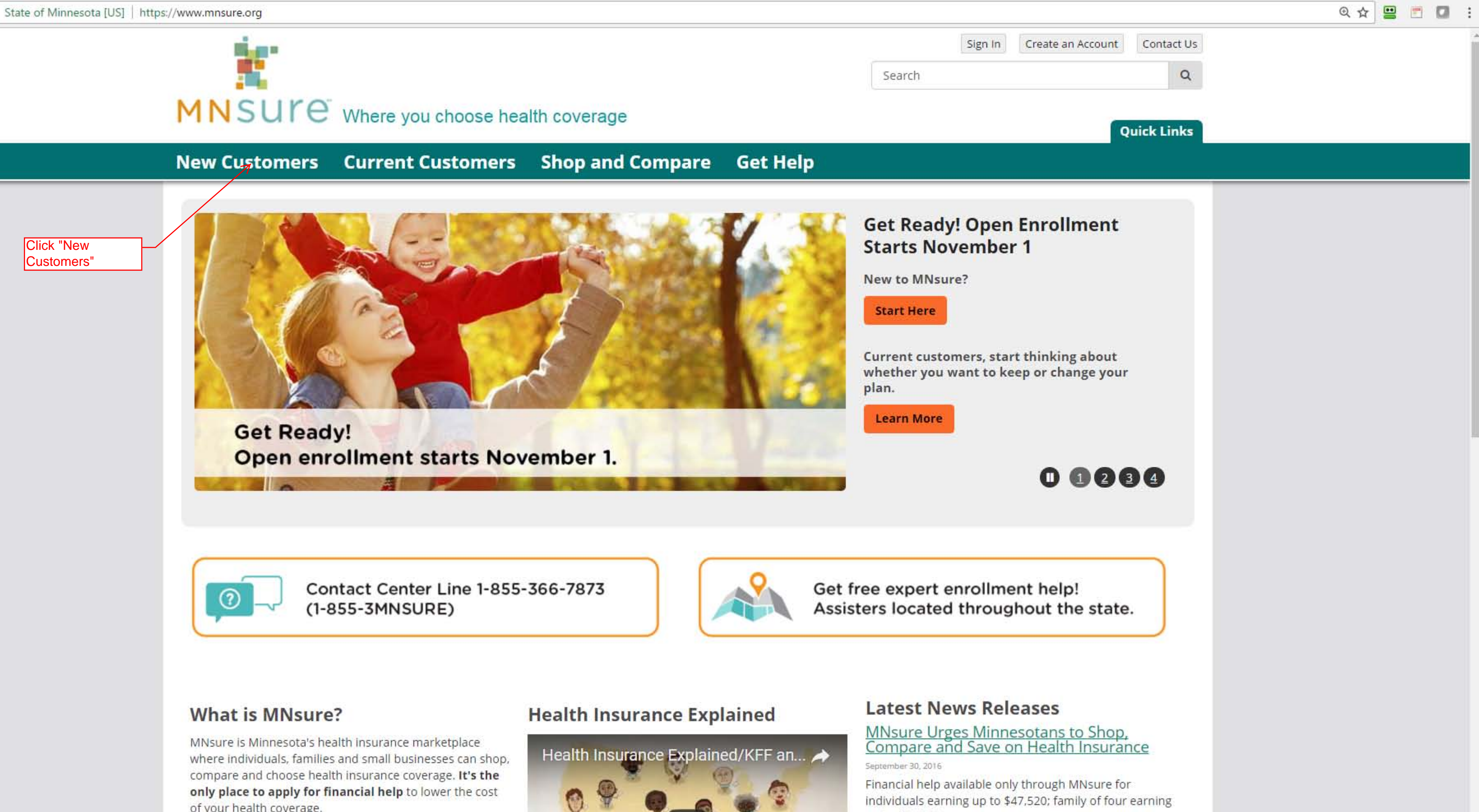

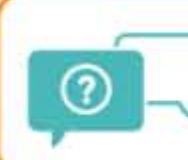

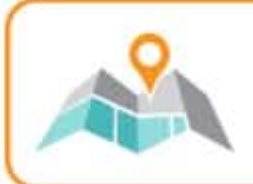

of your health coverage.

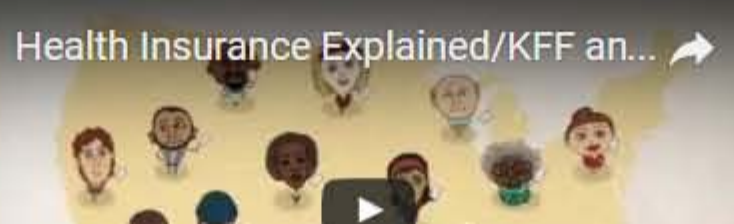

# 1 MNSULE Where you choose health coverage

# New Customers Current Customers Shop and Compare Get Help

#### Home > New Customers

#### > New Customers

Apply for Coverage

Blue Cross Blue Shield Customers

Enrollment Deadlines

What is MNsure?

# New Customers

## Welcome to MNsure

The MNsure marketplace is where Minnesotans can find, compare, choose, and get and budget.

MNsure is the only place to find out if you qualify for financial help to immediately also the only place you can get access to a statewide network of free, in-person en way.

# When New Customers Can Enroll

A new customer can enroll in private health insurance during the annual open enrol January 31, 2017. The last open enrollment period ended on January 31, 2016.

You may qualify to enroll outside the annual open enrollment period if you:

- have certain life events, like having a baby, moving to a new area or losing ot
- qualify for Medical Assistance or MinnesotaCare
- are a member of a federally recognized American Indian tribe
- are a small group employer

# **Apply for Coverage**

Buying health insurance can be complicated. You can do it yourself or get someone to help you every step of the way.

# Apply for Coverage

#### **Blue Cross Blue Shield** Enrollment Deadlines Customers

Get started here with information for Blue Cross Blue Shield customers transitioning to MNsure.

Click Here

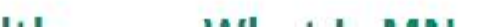

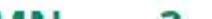

|                                                                                                    |                         | ④ ☆ | 😐 🗖 🖬 : |
|----------------------------------------------------------------------------------------------------|-------------------------|-----|---------|
| Sign In Create an Account                                                                            | Contact Us              |     | î       |
| Search                                                                                               | Q                       |     |         |
|                                                                                                    |                         |     |         |
| Q                                                                                                    | uick Links              |     | _       |
|                                                                                                    |                         |     |         |
|                                                                                                    |                         |     |         |
|                                                                                                    |                         |     |         |
|                                                                                                    |                         |     |         |
|                                                                                                    |                         |     |         |
| d get complete health coverage that best fits the                                                    | ir needs                |     |         |
|                                                                                                    |                         |     |         |
| ately lower the cost of your health insurance. MN<br>enrollment "assisters" who can help you every s | Isure is<br>step of the |     |         |
|                                                                                                    |                         |     |         |
|                                                                                                    |                         |     |         |
| enrollment period, which runs November 1, 201                                                        | l6, <mark>t</mark> o    |     |         |
|                                                                                                    |                         |     |         |
| ng other health insurance                                                                            |                         |     |         |
|                                                                                                    |                         |     |         |
|                                                                                                    |                         |     |         |
|                                                                                                    |                         |     |         |
|                                                                                                    |                         |     |         |

Important dates and deadlines for the annual open enrollment period and for special enrollment periods.

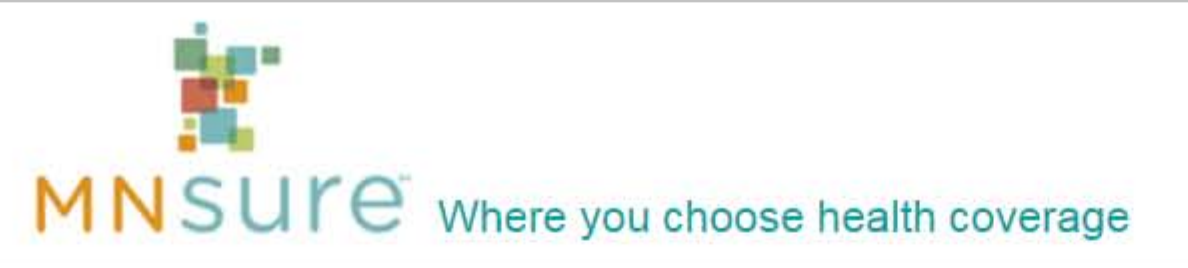

#### Current Customers Shop and Compare Get Help New Customers

Home > New Customers > Apply for Coverage

#### **New Customers**

> Apply for Coverage

Application FAQ

Do It Yourself

Get Help from an Assister

Who Can Enroll?

Blue Cross Blue Shield Customers

Enrollment Deadlines

What is MNsure?

# Apply for Coverage

Depending on your situation, buying health insurance can be simple or complicated. You can do it yourself or get someone to help you every step of the way.

# **Open Enrollment is Now Closed**

A new customer can enroll in an private health insurance plan during the annual open enrollment period which runs November 1, 2016 to January 31, 2017. The last open enrollment period ended on January 31, 2016.

You may qualify to enroll outside the annual open enrollment period if you have certain life events (like having a baby, moving or losing your job), qualify for Medical Assistance or MinnesotaCare, are a member of a federally recognized American Indian tribe or are a small group employer.

Choose an option below to get started.

### Get Help from an Assister

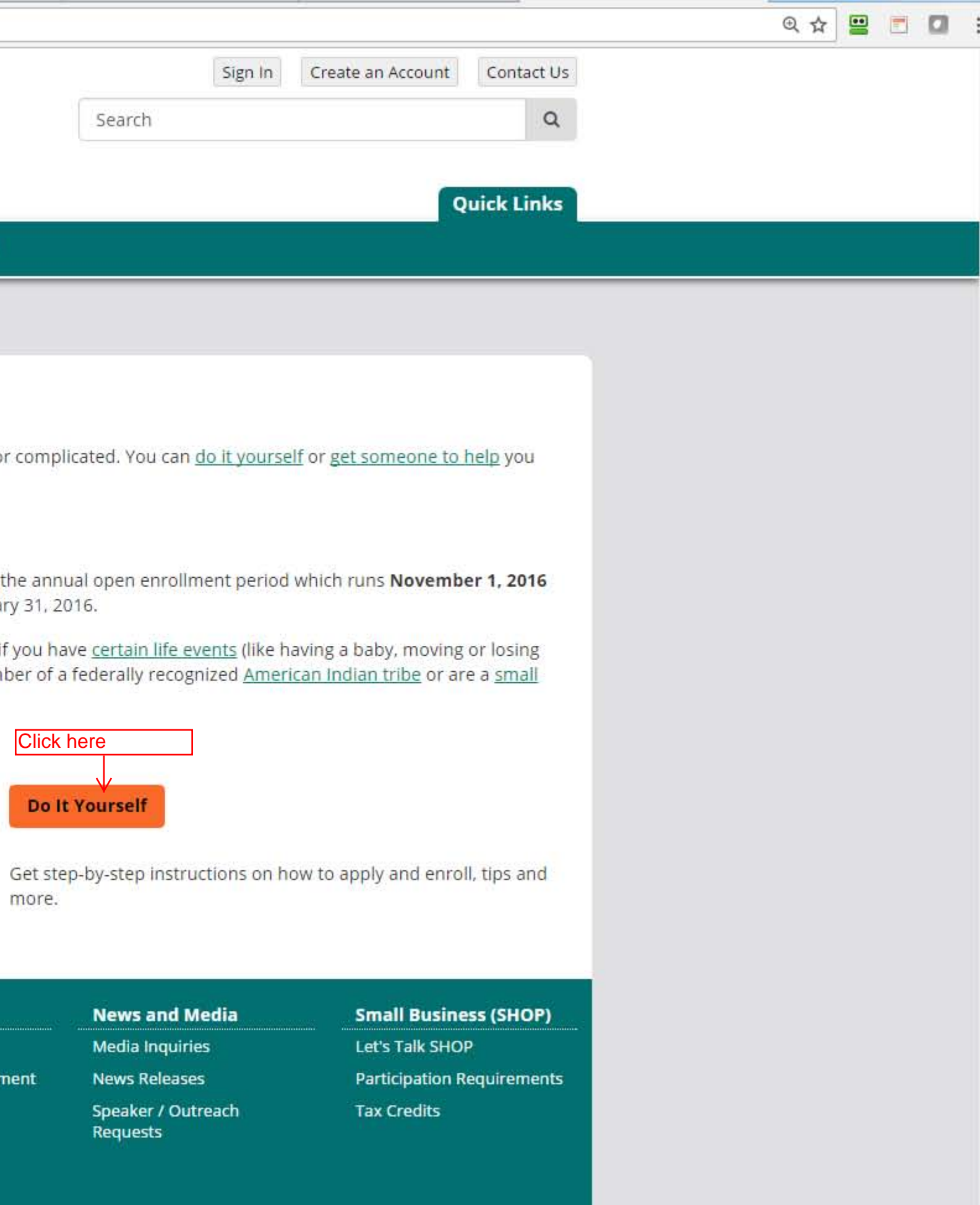

Get free in-person help from an enrollment expert (MNsurecertified assister).

| About Us                             | Accessibility                         | Learn More   | Resources                          | Nev  |
|--------------------------------------|---------------------------------------|--------------|------------------------------------|------|
| Board of Directors                   | Translation and                       | Fact Sheets  | Affordable Care Act                | Med  |
| METS Executive Steering<br>Committee | Interpretation<br>Translate this Site | Real Stories | Application and Enrollment<br>Tips | New  |
| Planning Archive                     |                                       |              | Enrollment Events                  | Requ |
| RFPs and Contracts                   |                                       |              | Free In-Person Help                |      |
| Ways to Partner                      |                                       |              | Glossary                           |      |

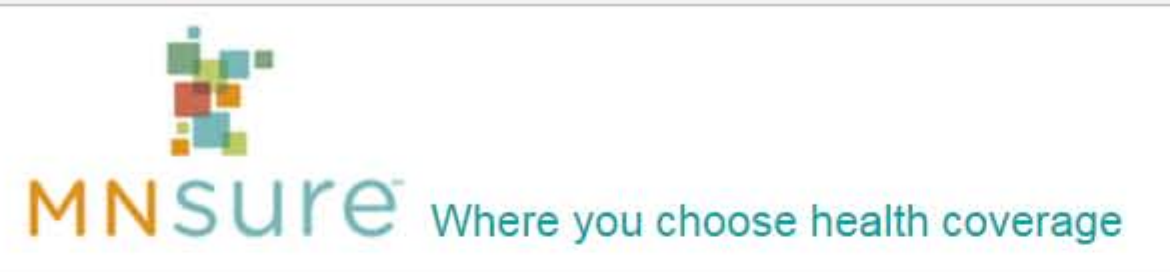

#### Current Customers Shop and Compare Get Help New Customers

Home > New Customers > Apply for Coverage > Do It Yourself

#### **New Customers**

Apply for Coverage

**Application FAQ** 

Do It Yourself

Application and Enrollment Tips

Information Needed

Steps to Apply and Enroll

Get Help from an Assister

Who Can Enroll?

Blue Cross Blue Shield Customers

**Enrollment Deadlines** 

What is MNsure?

# **Do It Yourself**

Find helpful tips about creating an account, filing out your application and enrolling in a plan. Gather all the information needed before you start and then follow the step-by-step instructions on how to apply and enroll.

# **Application and Enrollment Tips**

Follow these tips to avoid the most common errors and ensure you have a satisfactory experience.

## Information Needed

Have this information needed before you start your application.

# **Shop and Compare**

Click here

Compare plans side-by-side. Get estimates on premium costs, deductibles and more. Find out if you can get a tax credit or other financial help.

| About Us                | Accessibility       | Learn More   | Resources                  | Ne  |
|-------------------------|---------------------|--------------|----------------------------|-----|
| Board of Directors      | Translation and     | Fact Sheets  | Affordable Care Act        | Me  |
| METS Executive Steering | Interpretation      | Real Stories | Application and Enrollment | Net |
| Committee               | Translate this Site |              | Tips                       | Spe |
| Planning Archive        |                     |              | Enrollment Events          | Rec |
| DEDe and Contracts      |                     |              | Free les Dessen Lieles     |     |

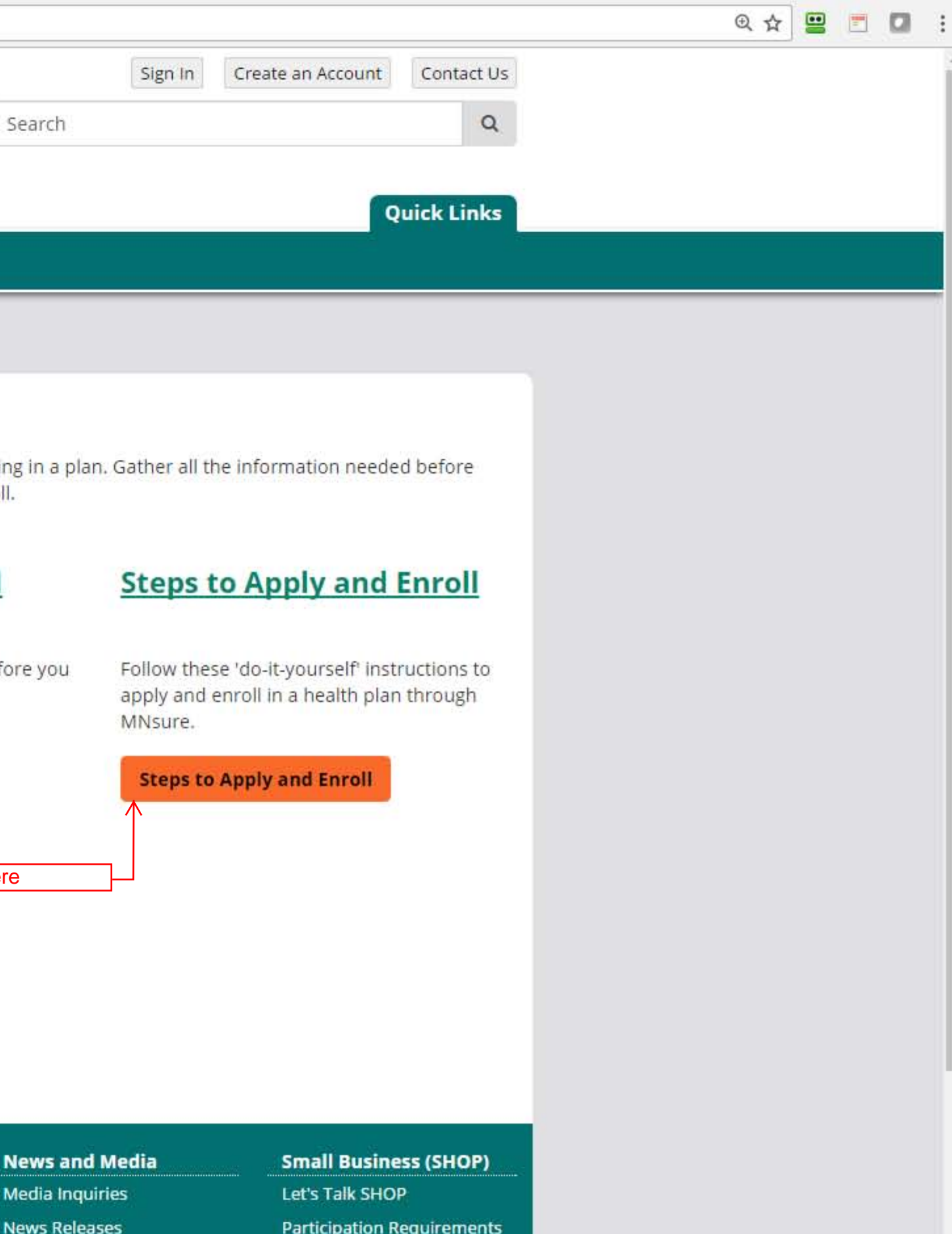

aker / Outreach uests

Participation Requirements **Tax Credits** 

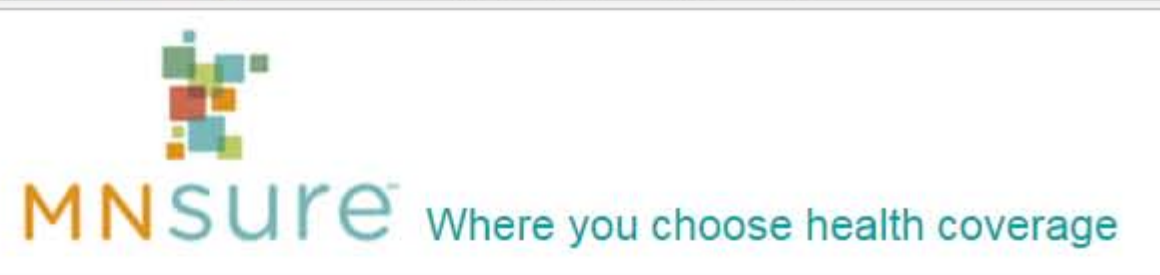

### Se

# New Customers Current Customers Shop and Compare Get Help

Home > New Customers > Apply for Coverage > Do It Yourself > Steps to Apply and Enroll

#### **New Customers**

Apply for Coverage

Application FAQ

Do It Yourself

Application and Enrollment Tips

Information Needed

Steps to Apply and Enroll

Get Help from an Assister

Who Can Enroll?

Blue Cross Blue Shield Customers

**Enrollment Deadlines** 

What is MNsure?

# Steps to Apply and Enroll

Follow the "do-it-yourself" instructions on this page to apply and enroll in a health plan through MNsure.

## **Create a MNsure Account and Fill Out an Application**

Getting health coverage through MNsure is a several step process. The first thing you need to do is to create a MNsure account. After you get your account set up, fill out an application. Through the application process you learn what kind of financial help is available to you. If you are not interested in any kind of financial help (public program or tax credits) you can fill out an application without financial help.

We recommend you read all the steps listed here first, gather all the information you may need and complete the account creation, application and enrollment steps in ONE session.

#### Prepare to Apply and Enroll

- Gather information needed: make sure you have all the information you need at hand create an account and apply.
- Compare plans: See what plans are available to you and estimate your savings before you apply. This may help you decide whether to fill out an application with or without financial help.

Click Here

#### **Create an Account**

- 1. Create an account
- 2. Complete an application. To see if you qualify for discounts choose "application WITH financial help". Choose "application WITHOUT financial help" if you don't want discounts and prefer to pay full price for a plan.
- 3. If you apply for financial help and qualify for Medical Assistance or MinnesotaCare, you will skip the next steps listed below in Enroll in a Plan. The plan options available to you will be mailed to you in the following weeks.

#### **Enroll in a Plan**

- 1. You can review and compare plans again before you make your final plan choice.
- 2. Pick a plan
- 3. Enroll in the plan and sign. (You cannot make changes to your enrollment application after you complete this step!)
- 4. Pay the first month's premium to your insurance company when you get an invoice. You will not have coverage unless you complete this step.

# Need Help?

|       |         |                   |            | @ ☆ ! |      | : |
|-------|---------|-------------------|------------|-------|------|---|
|       | Sign In | Create an Account | Contact Us |       |      | Ĩ |
| earch |         |                   | Q          |       |      |   |
|       |         | o                 | uick Links |       |      |   |
|       |         |                   |            |       |      |   |
|       |         |                   |            |       | _    |   |
|       |         |                   |            |       | <br> | - |

MNSUCE Where you choose health coverage

Current Customers Shop and Compare Get Help New Customers

Home > Account Access > Account Creation Tips and Checklist

#### Account Access

Account Creation Tips and Checklist

Sign In Tips

# **Create an Account**

## Please Read Carefully before You Begin

The 2016 annual open enrollment period ended on January 31, 2016. You will not be able to enroll in a qualified health plan until the next open enrollment (November 1, 2016-January 31, 2017) with coverage starting no sooner than January 1, 2017, unless you qualify for a special enrollment period. Those who qualify for Medical Assistance or MinnesotaCare can enroll any time.

Account Creation Tips

**Tip Sheet and Checklist** 

Need More Help?

# Account Creation, Application and Enrollment Tips for Individuals and Families

Before you create an account and start your application, please check that you have the following resources and understand the important messages about the application and enrollment process.

#### Resources

Use an up-to-date recommended browser (Firefox or Google Chrome) on a laptop or desktop computer. Do not use a tablet or smart phone.

Be sure you have all of the information needed (see the list on this page) for each person in your household ready and available before you begin your application. You will not be able to make changes or corrections once you submit your application.

### Application

Complete the application from start to finish in one sitting. To ensure the best experience, do not Save and Exit and come back later to pick up where you left off.

If you qualify for Medical Assistance or MinnesotaCare, you will not need to go to the next step to choose a plan, the plan options available to you will be mailed to you in the following weeks.

#### Enrollment

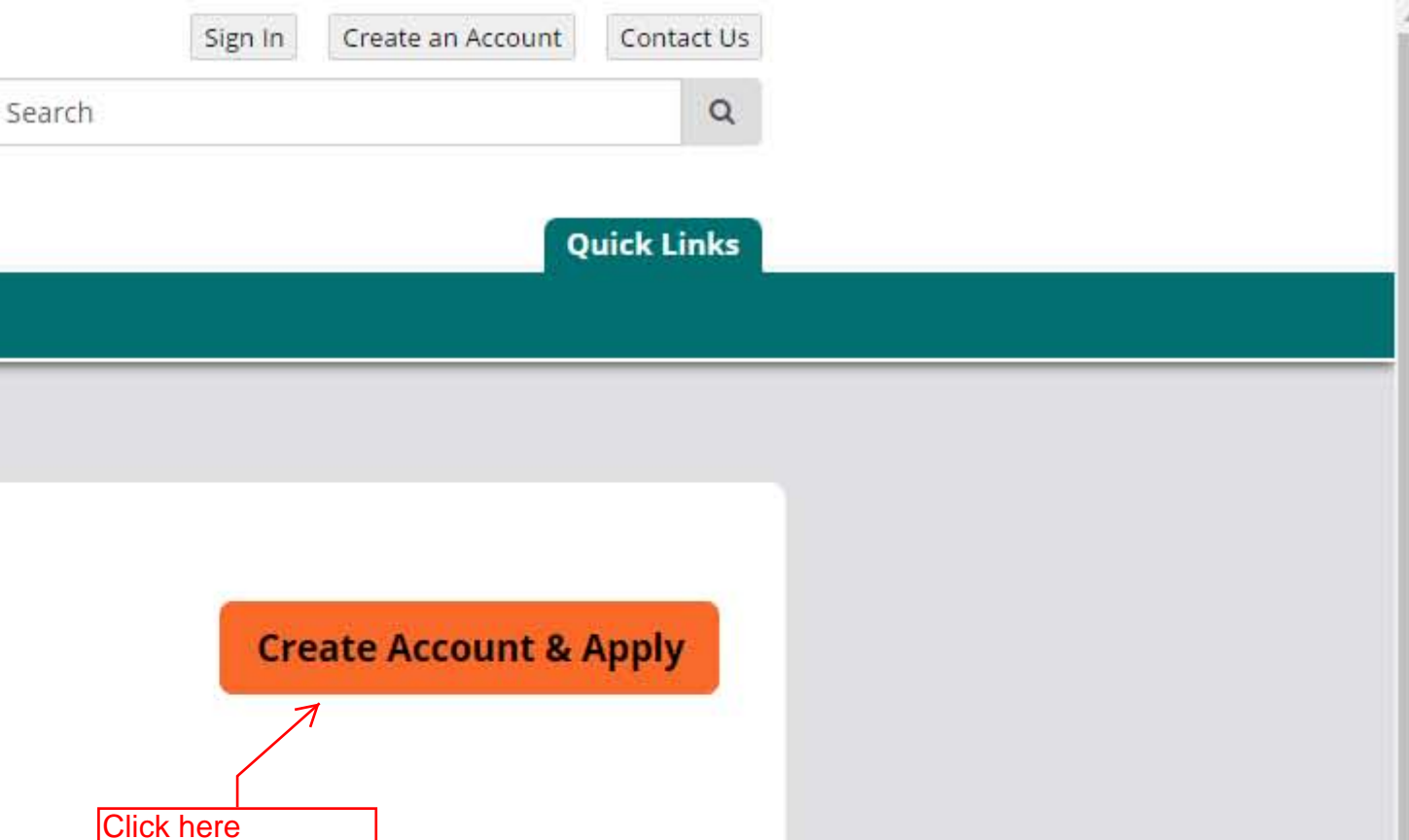

C Attps://auth.mnsure.org/RIDP/?account\_type=Individual

### my MNSUre Where you choose health coverage

#### online identity proofing

## 1.introduction

- 2. privacy policy
- 3. identity information
- 4. identity questions

#### 5. account information

# **Register for a MNsure Account**

Click the Next button below to start a multi-step process to create an individual account. This type of account is required to do the following:

- a) Check your eligibility for state or federal assistance to pay for health insurance.
- b) Compare and purchase health insurance plans in the MNsure website.

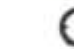

O This process is estimated to take about 15-20 minutes to complete.

Completing as many fields as possible on the Account Information page will help MNsure confirm your identity.

#### Do not create an account or sign up for health care coverage through MNsure if you are: a) A current Medical Assistance (MA) enrollee.

- Current enrollees will receive instructions in the coming months from the Minnesota Department of Human
- b) A current MinnesotaCare enrollee, unless specifically instructed to do so by the Minnesota Department of Human Services.
- c) A senior with Medicare coverage.

Services on how to renew their coverage.

Don't know if you have Medical Assistance or MinnesotaCare coverage? Call the Minnesota Health Care Programs Member Help Desk at 651-431-2670 or 1-800-657-3739 between 8 a.m. to 4:15 p.m. Monday through Friday. For assistance with Medicare contact the Senior LinkAge Line® at 1-800-333-2433.

If this does not sound like the account type that you need, please click the Cancel button to return to the MNsure exchange home page. From there, you can navigate to the appropriate page and request an account.

If you are unable to create your account, you will have six attempts to try again within 24 hours. If you remain unable to complete the online identity verification questions, you can download and print a Manual Identity Verification Request Form and mail it to MNsure at the address provided on the form.

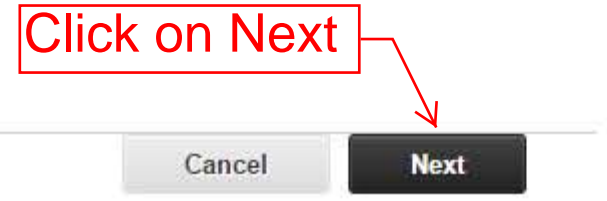

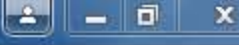

FAQ | glossary Sign In Get Help Learn More

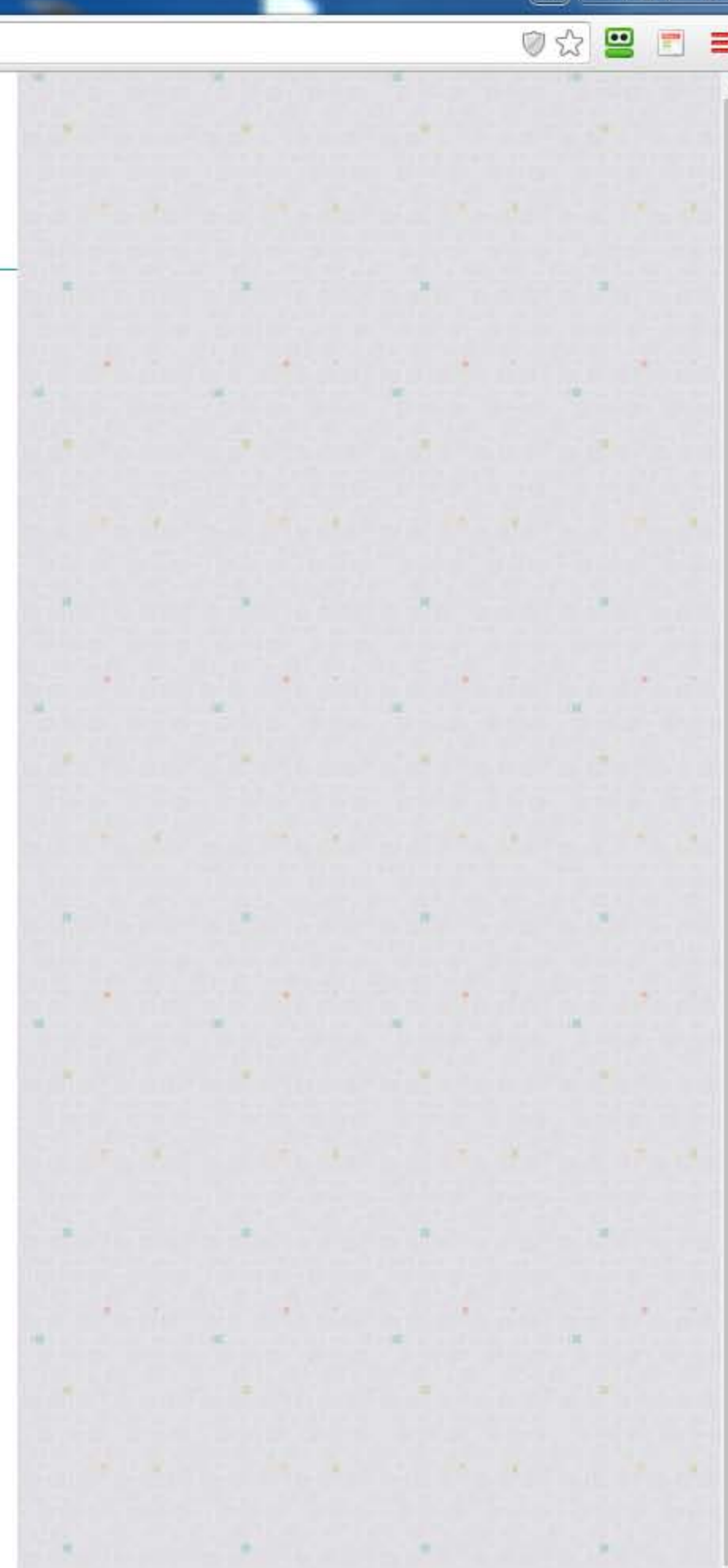

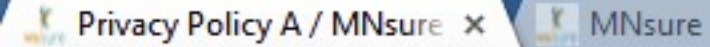

sure.org/RIDP/privacy-policy-a.jsp?account\_type=Individual

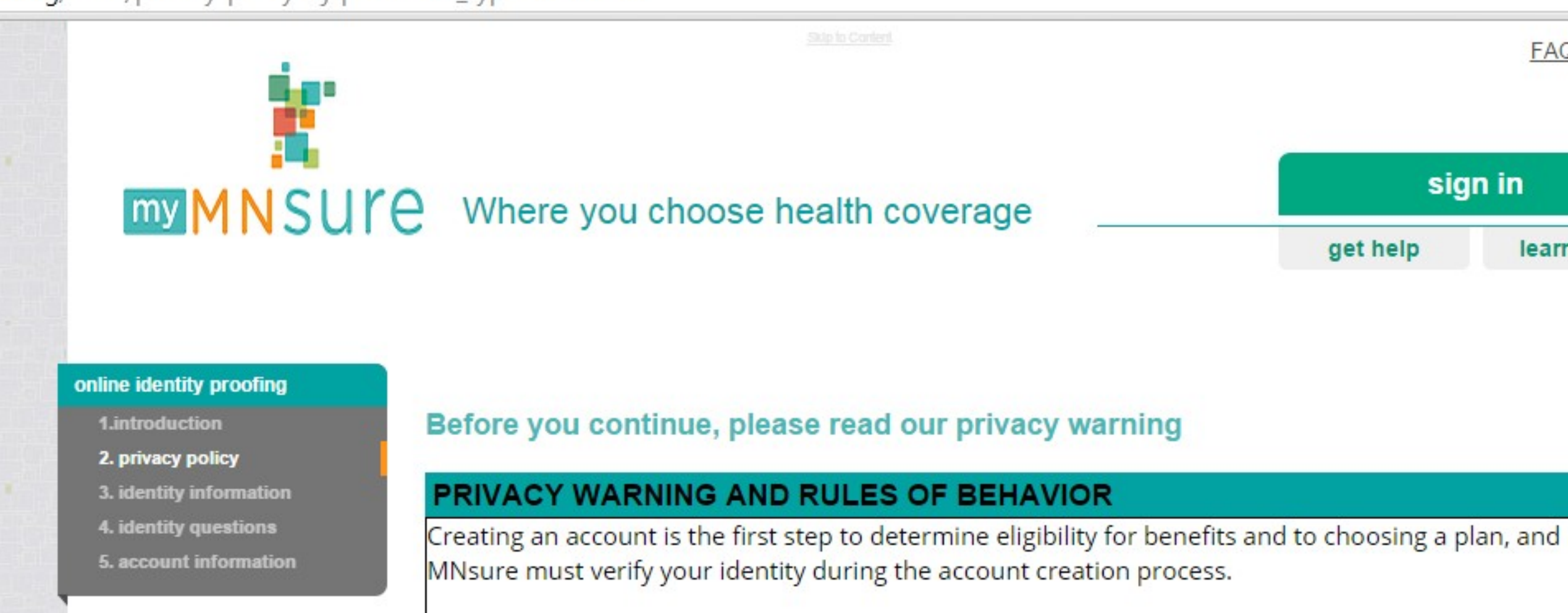

# The purpose and intended use of collecting the requested data

In order to verify your identity, MNsure collects private data, including your name, address, Social Security number, and birthdate. MNsure does not collect, maintain or use genetic information. Your social security number is used to tell you apart from other people. MNsure shares identity information

I agree.\*

Check the I agree box, then click on Accept

Home | Terms & Privacy

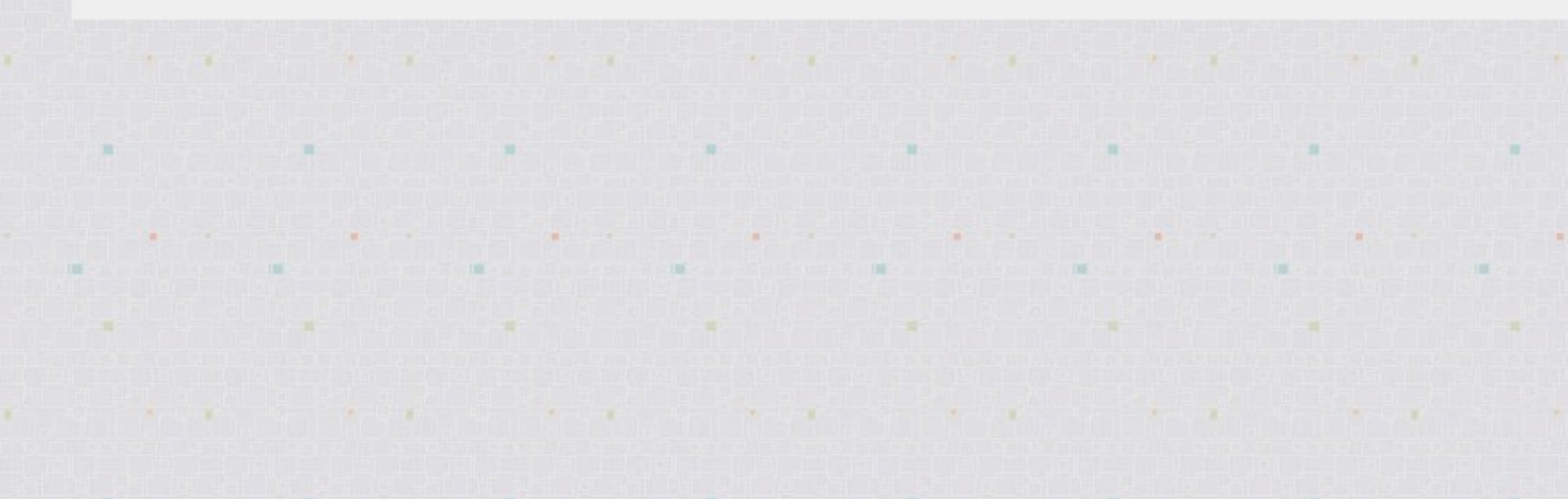

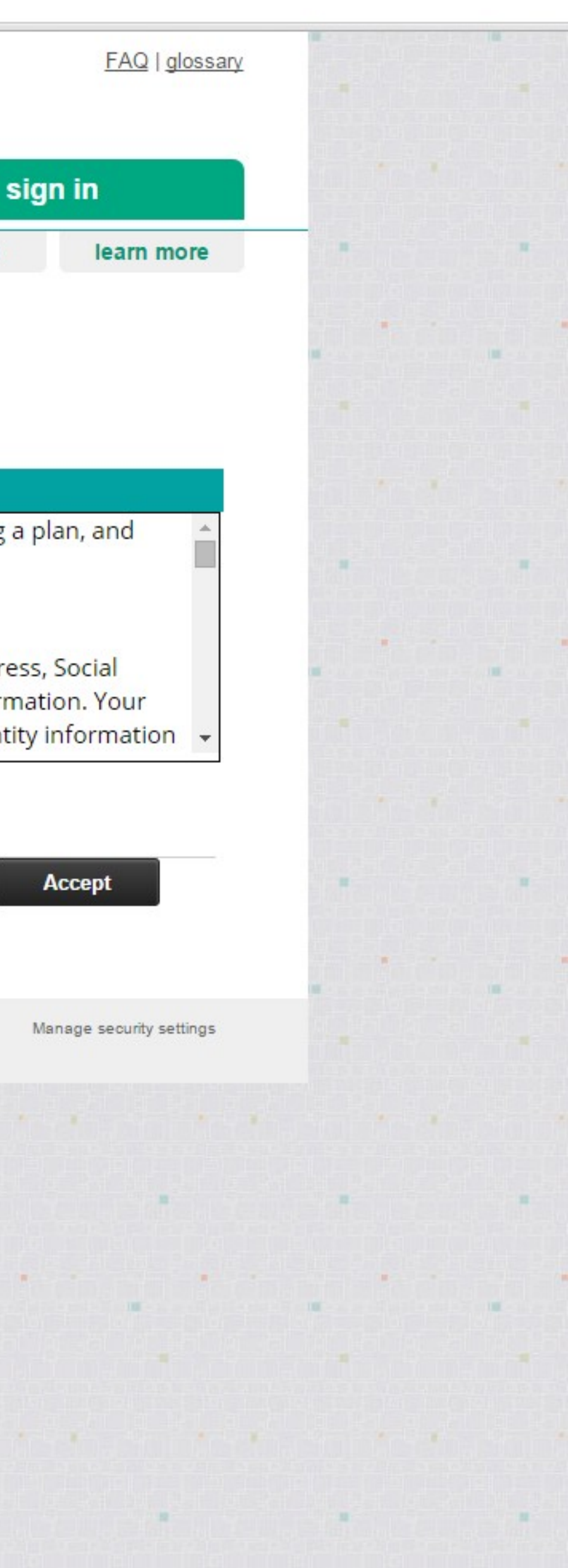

Lentity Information / MN 🗙 🚺 MNsure

sure.org/RIDP/identity-information.jsp?accept\_box=on&account\_type=Individual

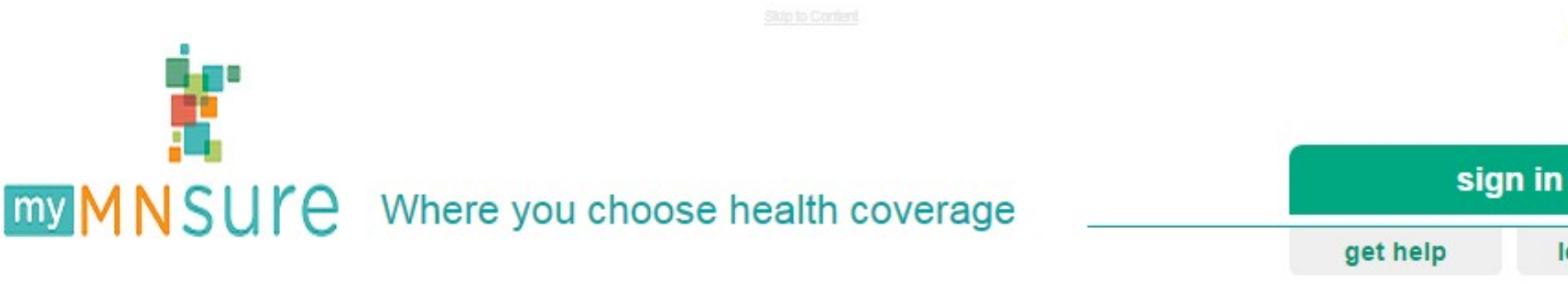

### online identity proofing

- 1.introduction
- 2. privacy policy
- 3. identity information
- 4. identity questions
- 5. account information

# Please provide your identity information

The information collected below will be used to identify you.

•

\* Indicates required information.

×

FIRST NAME \*

MIDDLE NAME

LAST NAME \*

| NAME | SUFFIX |
|------|--------|

| • |
|---|
|   |

STREET ADDRESS \*

STREET ADDRESS LINE 2

CITY \*

STATE \*

ZIP \*

| ZI | P+4 |  |
|----|-----|--|

EMAIL ADDRESS

RE-ENTER EMAIL ADDRESS

You are going to go through a process called Identity Proofing. Please enter your personal information here, then click on Next at the bottom of the page

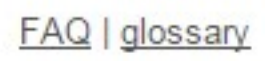

learn more

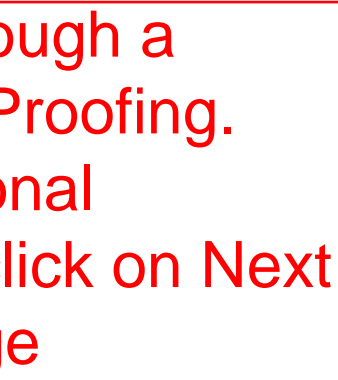

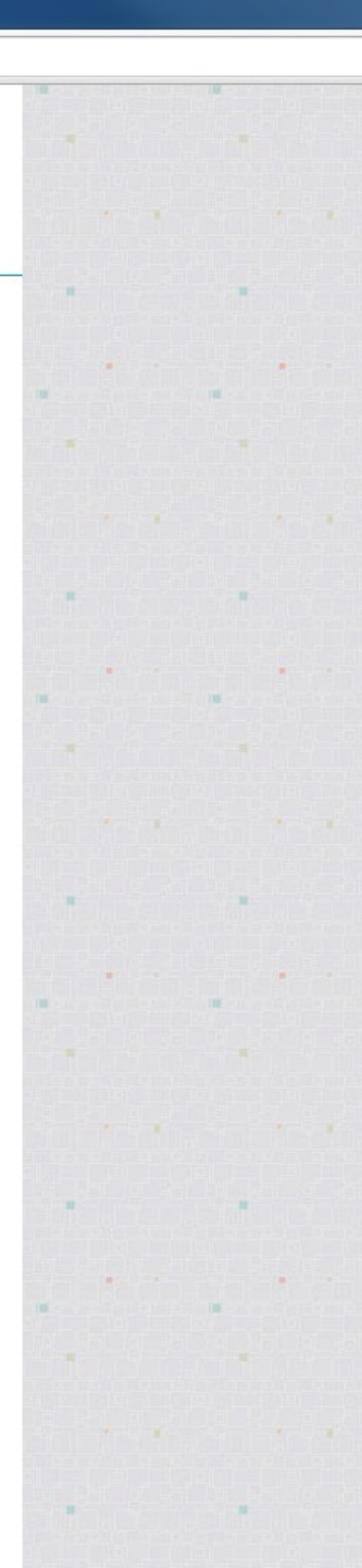

💽 Before You Sign In - Tips 🛛 🗙 🗋 Sign In / MNsure / State 🗧 🗙 🎦 Introduction / MNsure /

C Attps://auth.mnsure.org/login/Login.jsp

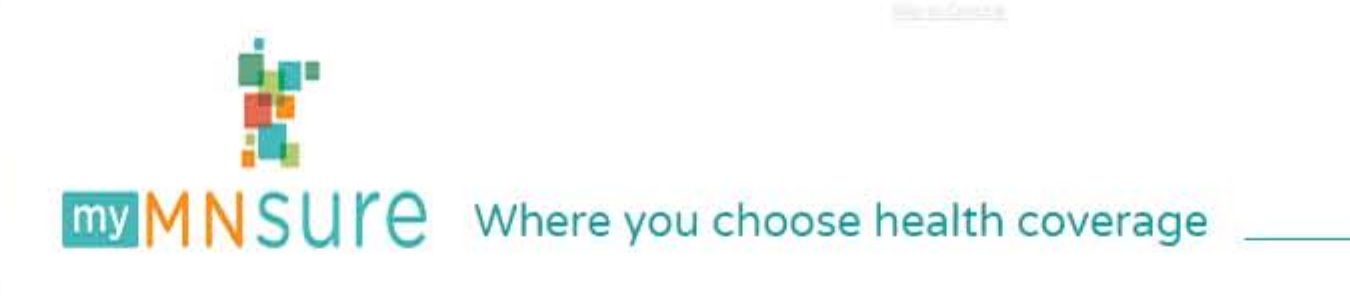

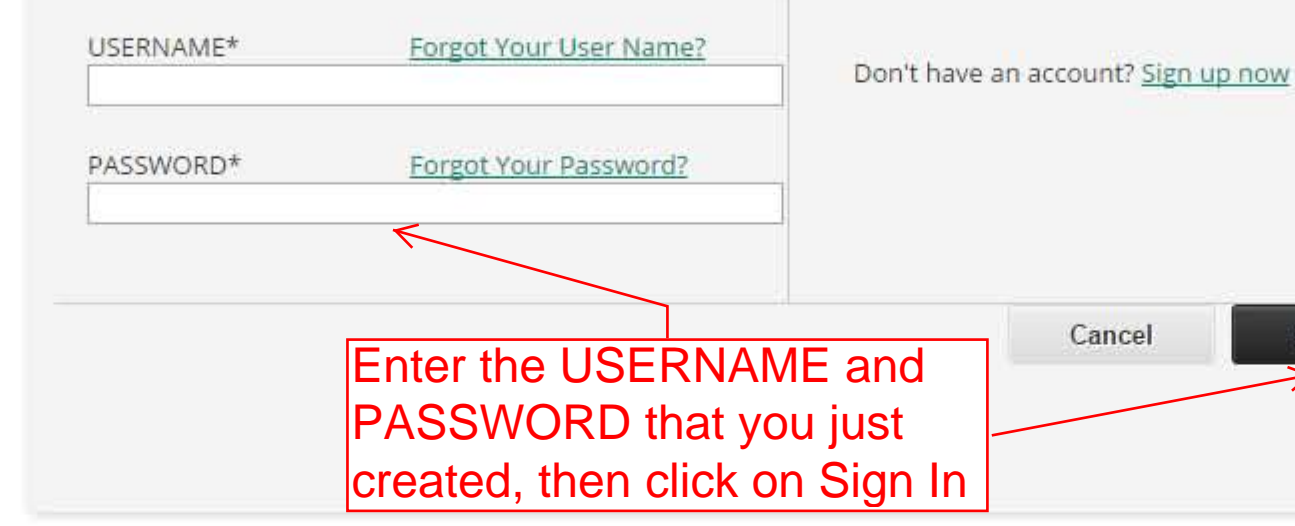

This system is the property of the Minnesota Insurance Marketplace (MNsure) and is subject to the Minnesota Government Data Practices Act. Use of this system without authority from MNsure, or in excess of authority granted, may result the revocation of access privileges, criminal sanctions, and/or other appropriate action. By continuing to use this system, you are representing yourself as an authorized user and as such you agree to use the system only to the extent of the authority granted, within the limits set by the MNsure website <u>TERMS AND CONDITIONS</u>.

This system and equipment will be monitored as required by Minnesota Statutes, Section 62V.06, Subdivision 8, and for training, quality assurance, and the prevention of fraud, waste, and abuse. Such monitoring may result in the acquisition, recording and analysis of all data being communicated, transmitted, processed or stored in this system by a user. If monitoring reveals possible evidence of criminal activity, such evidence may be provided to Law Enforcement Personnel. ANYONE USING THIS SYSTEM EXPRESSLY CONSENTS TO SUCH MONITORING. By signing in to my account, I acknowledge that I have read and agree to the Terms and Conditions.

Home | Terms & Privacy

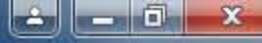

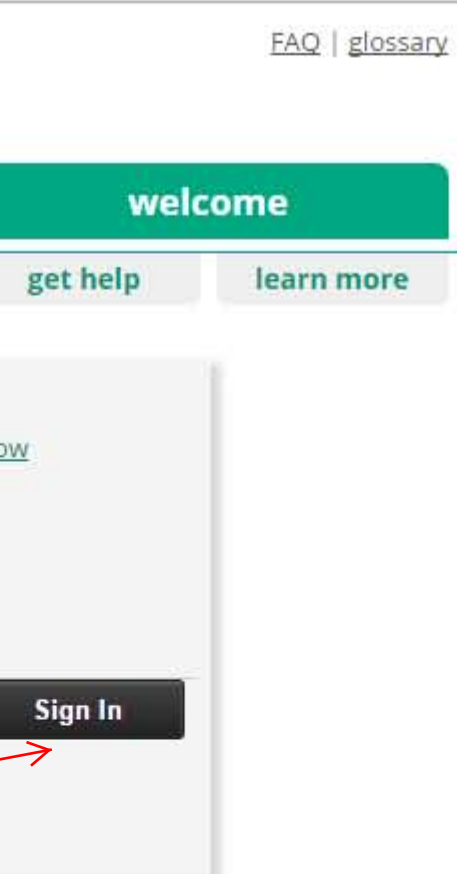

Manage security settings

Before You Sign In - Tips 🗙 🎦 Individual / Home Page /

← → C A https://auth.mnsure.org/Landing\_pages/Individual-landing-page.jsp

#### е Where you choose health coverage my MNS

# Home page for individuals and families

Please be aware of these important issues before you click the continue button below.

Application: Fill out one application for your household. Include all members of your household in the application even if only some of them are applying for coverage. You need to include all members of your household to get the correct discount.

Household: In general, your household includes people who are related to you and either live with you or you claim them as a dependent on your federal income taxes.

**Income:** In general, you should enter any type of income that you report on your state and federal income taxes. The value of assets are not counted as income and are not included in determining eligibility for discounts.

Making Application Changes: You may not make changes to your application once you have electronically signed the application. If you save and exit before completing the application, you may return to your account and make changes to your application.

Making Plan Changes: You may not change your health insurance plan once you have chosen a plan and selected a payment method.

Update Your Account Information: Update your security questions and change your password

Continue

Home | Terms & Privacy

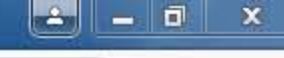

7 🔂 🛄

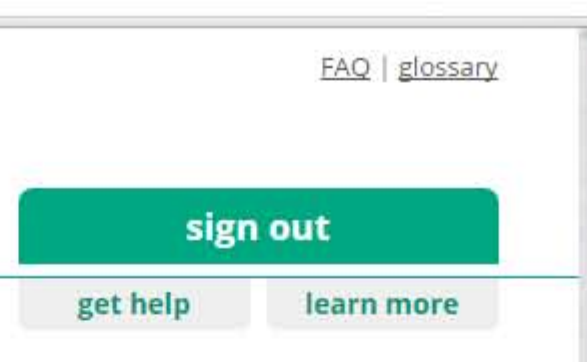

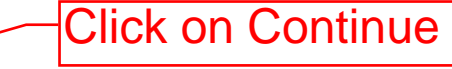

Manage security settings

🗽 Before You Sign In - Tips 🛛 🗙 🚩 MNsure

10

.

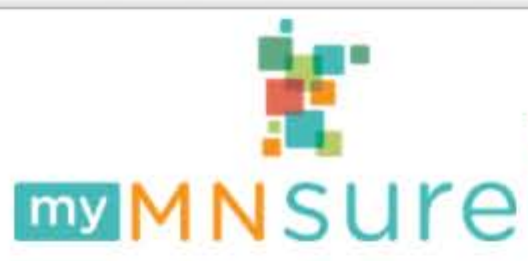

# Where you choose health coverage

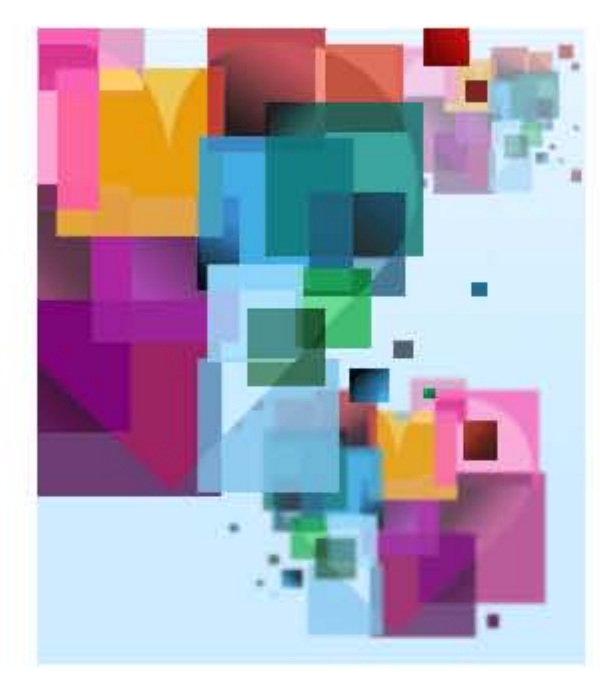

### APPLY AND ENROLL IN HEALTH INSURANCE

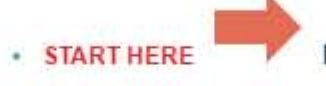

Individuals & families apply for health insurance with discounts

## **RETURNING USERS**

- Go to My Account

## **OTHER ACTIONS**

- · Apply for health insurance without discounts
- · Apply for health insurance mandate exemption
- · Get more information about appeal process

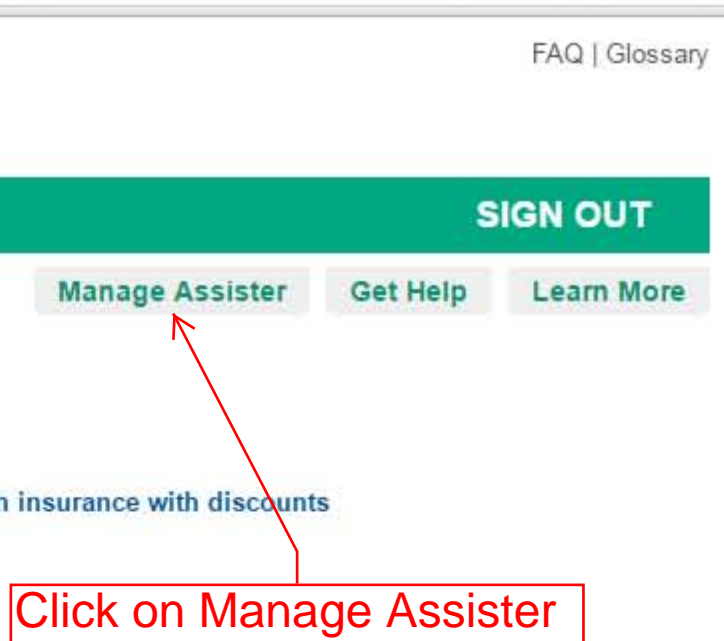

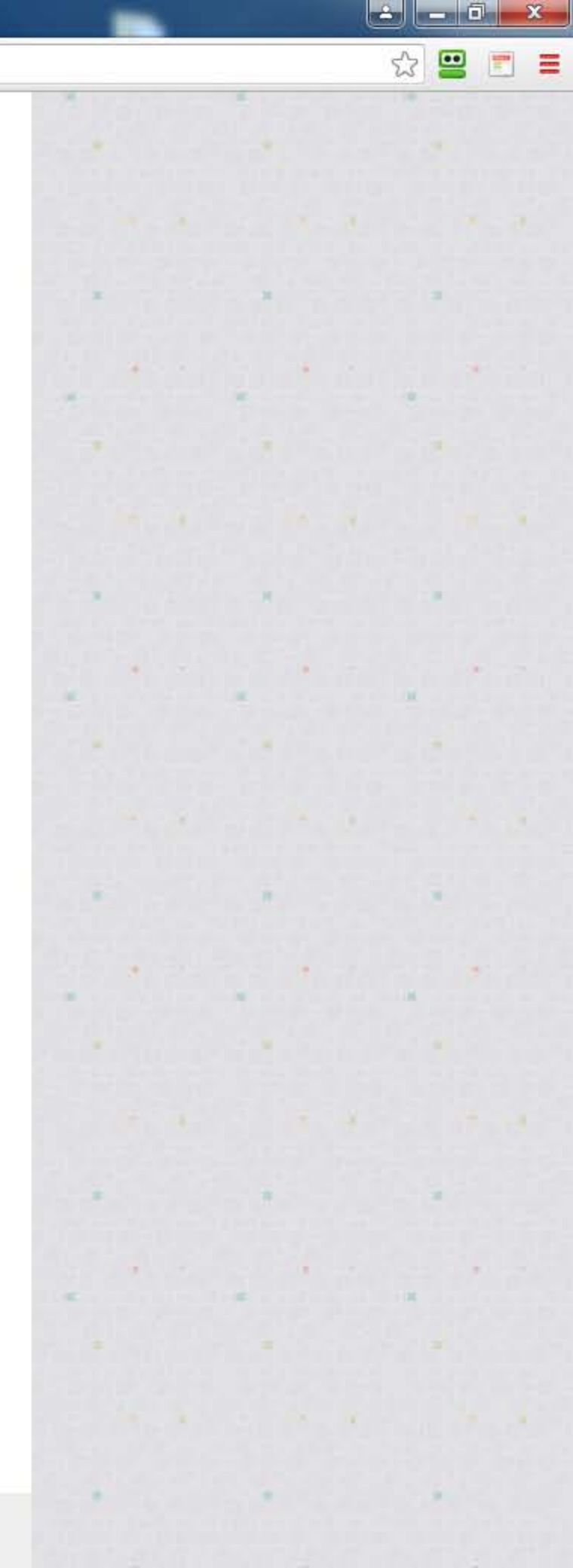

Before You Sign In - Tips 🗙

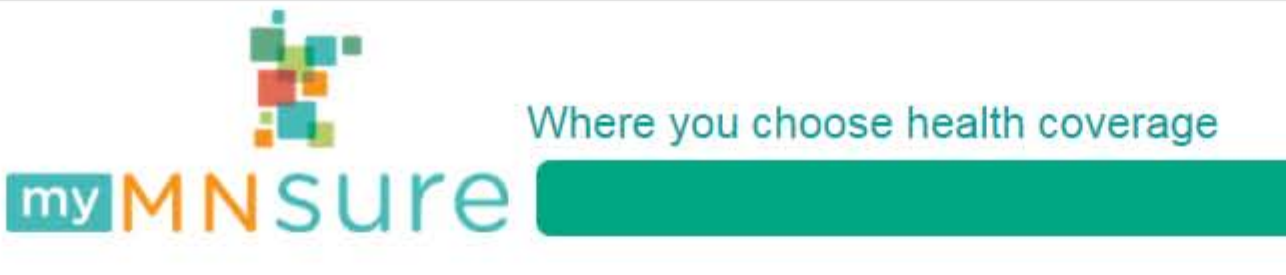

# Assister Details

### Do you need help?

Search for a Assister if you wish to request assistance.

If you are not already working with an assister, you can find an assister in your community by clicking on the 'Get Help' button above. They can guide you through each step of your application.

• Navigators are individuals from trusted organizations trained to provide free face-to-face application and enrollment assistance

• Agents and brokers are trained and licensed professionals offering face-to-face enrollment assistance and advice to help you select a plan.

Add or change my assister

Close

If you think someone is taking part in any form of fraud, waste, abuse or ethical violation, we want to know. You can tell us by filing a complaint, even if the events happened in the past. For more information on filing a complaint, please visit our Fraud Reporting webpage.

Click on Add or change my assister

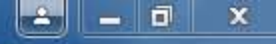

|                 |          | FAQ   Glossary |  |
|-----------------|----------|----------------|--|
|                 | S        |                |  |
| lanage Assister | Get Help | Learn More     |  |
|                 |          |                |  |

e

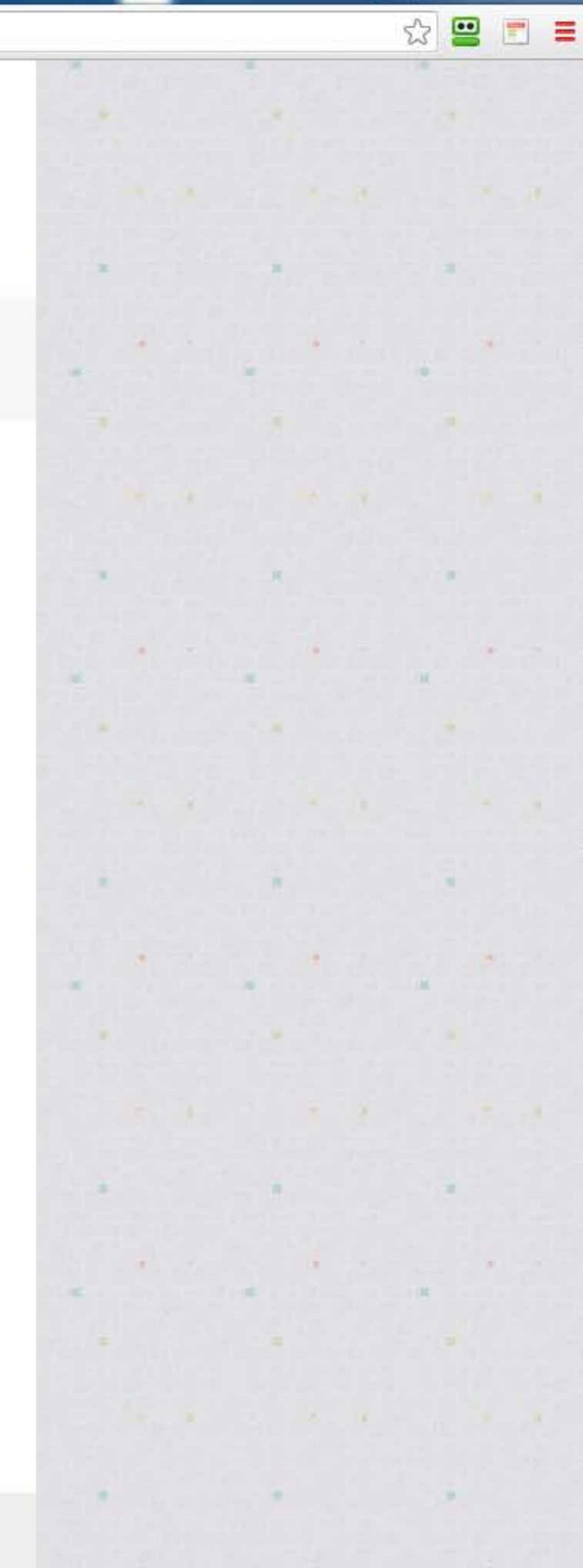

1.

Before You Sign In - Tips X MNsure

.

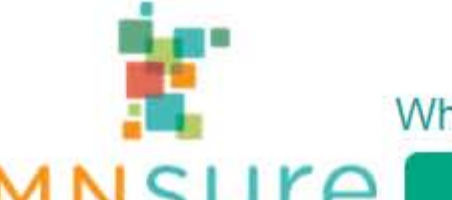

# Where you choose health coverage

**my MN**SUre

# Select the Assister Helping You

If you are not already working with an assister, you can find an assister in your community by clicking on the 'Get Help' button above. They can guide you through each step of your application.

• Navigators are individuals from trusted organizations trained to provide free face-to-face application and enrollment assistance

· Agents and brokers are trained and licensed professionals offering face-to-face enrollment assistance and advice to help you select a plan.

| Enter the Assister Reference                                                          |          |
|---------------------------------------------------------------------------------------|----------|
| Reference Number                                                                      |          |
| Search Cancel                                                                         |          |
| Assister Details Once you have entered my Reference<br>5380136 above, click on Search | e Number |
| Reference Number                                                                      | Name     |
| Address                                                                               | Email    |
| Phone Number                                                                          |          |

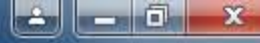

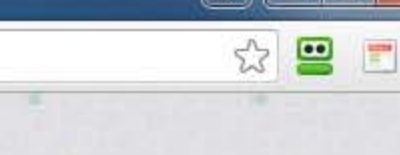

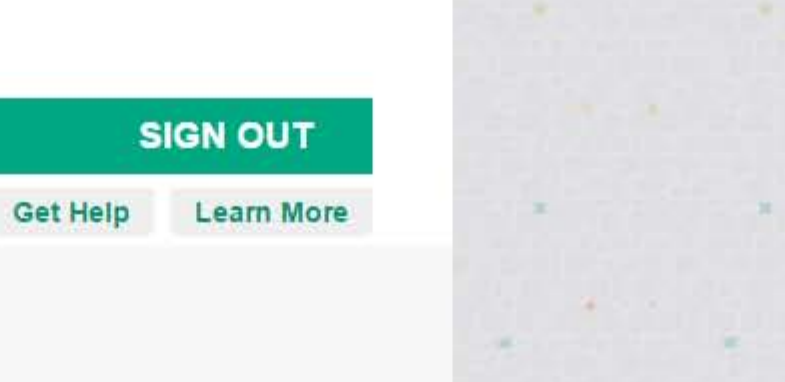

.

\* required field

FAQ | Glossary

Manage Assister

Before You Sign In - Tips

Where you choose health coverage

# **my MNSUre**

Sec.

# Select the Assister Helping You

If you are not already working with an assister, you can find an assister in your community by clicking on the 'Get Help' button above. They can guide you through each step of your application.

• Navigators are individuals from trusted organizations trained to provide free face-to-face application and enrollment assistance

· Agents and brokers are trained and licensed professionals offering face-to-face enrollment assistance and advice to help you select a plan.

### Enter the Assister Reference

Reference Number 5380136 Search Cancel My information should now appear here Assister Details Reference Number 5380136 Name Kevin Knutson 104, 12280 Nicollet Ave., Burnsville, Minnesota, 55337 Address Email kknutson@mnhi.net 952-224-0123 Phone Number

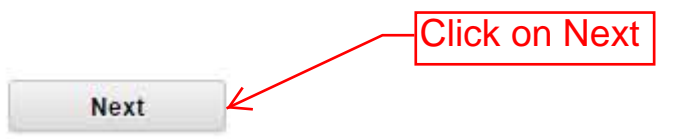

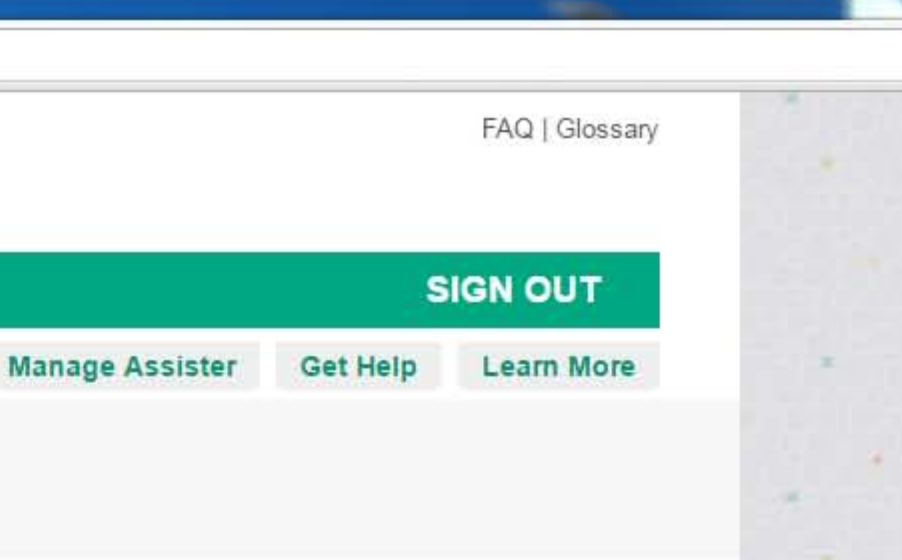

\* required field

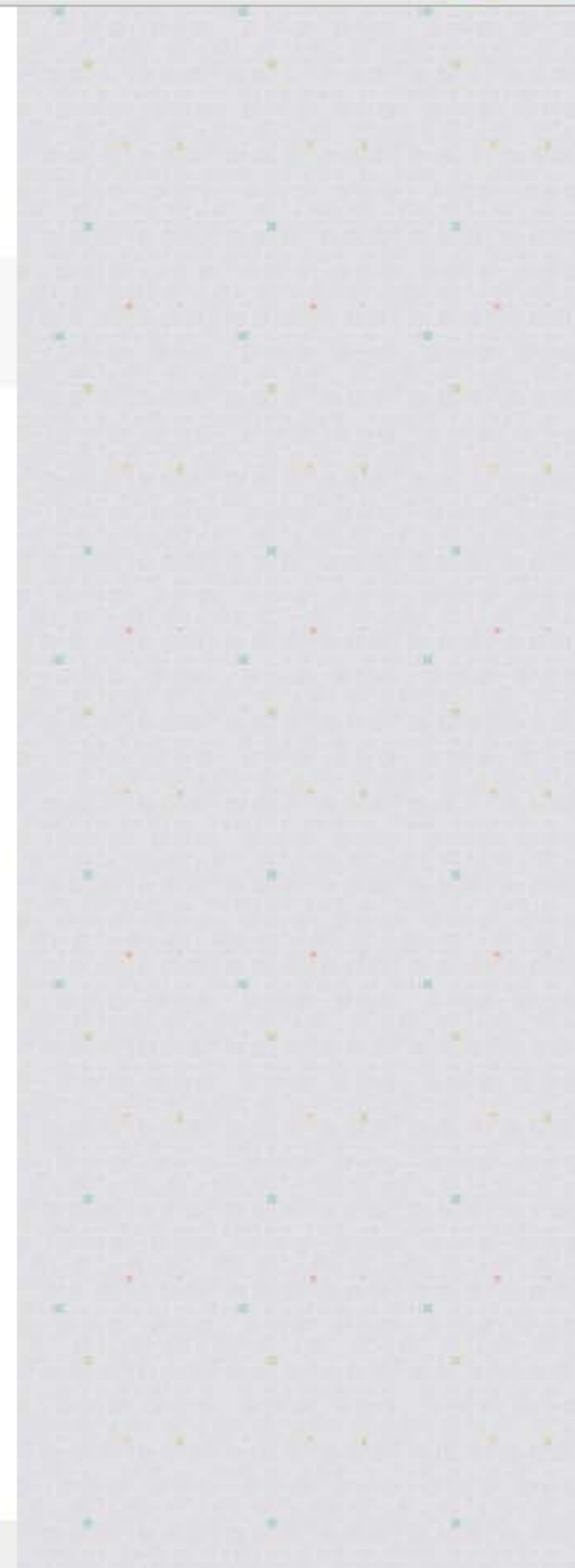

••

-

23

Before You Sign In - Tips

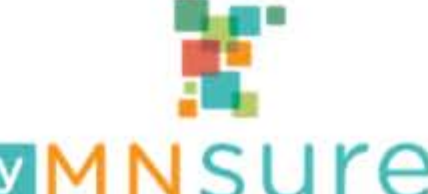

Where you choose health coverage

# my MN SUL

Assister Authorization/Agent of Record

You have selected Richard Otte to act as your assister for completing and updating your MNsure application. By clicking "Confirm", you hereby authorize this assister to act on your behalf and on behalf of any others on your application for the following actions:

- access your data to provide customer service
- enter information about you and your household into an application
- submit an application for you
- · select a qualified health plan
- · select and apply an advanced premium tax credit amount
- in the case of a broker, access account details with the health insurance carrier in which you have enrolled.

You are also authorizing this assister to provide and view information on all the people who you have listed on the application. MNsure applicants or assisters who provide and view information on behalf of the applicant or household members, dependents, employees or others verify that they have the permission of the individual data subject, or are the legal guardian, or are otherwise authorized to access and submit the information, and must agree to safeguard it. Individuals who view or submit information on behalf of another individual also agree to only use personally identifiable information for the purpose of completing the proper application or as otherwise allowed by state or federal law and to safeguard the data from unauthorized access, use, modification, destruction, theft, or disclosure. The information on your application is private data.

By clicking "Confirm", you allow this assister to get information about your application and act on matters related to this application, including signing your application on your behalf and enrolling in a qualified health plan on your behalf.

By clicking "Confirm", you acknowledge that you are still responsible for meeting all applicable deadlines for enrolling in coverage.

Before accepting, please review the MNsure Privacy Warnings, which describe the purpose and intended use for collecting private data on your application and whether there are consequences for refusal to provide the data. The Privacy Warnings also define the entities and individuals with whom your information may be shared and how long MNsure will keep your information. Further information about your privacy rights and responsibilities is located on the Terms and Privacy page.

Cancel

You can end this authorization at any time through your MNsure online account or by calling the MNsure Contact Center. If you do not wish to authorize this assister to take these actions, please select click "Cancel".

Confirm

Home | Terms & Privacy | Rights & Responsibilities

Click on Confirm

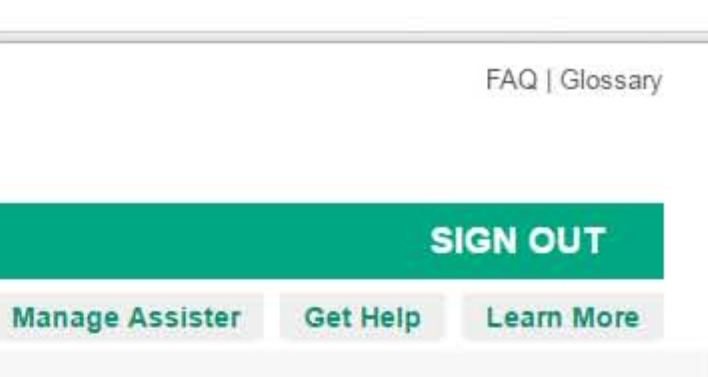

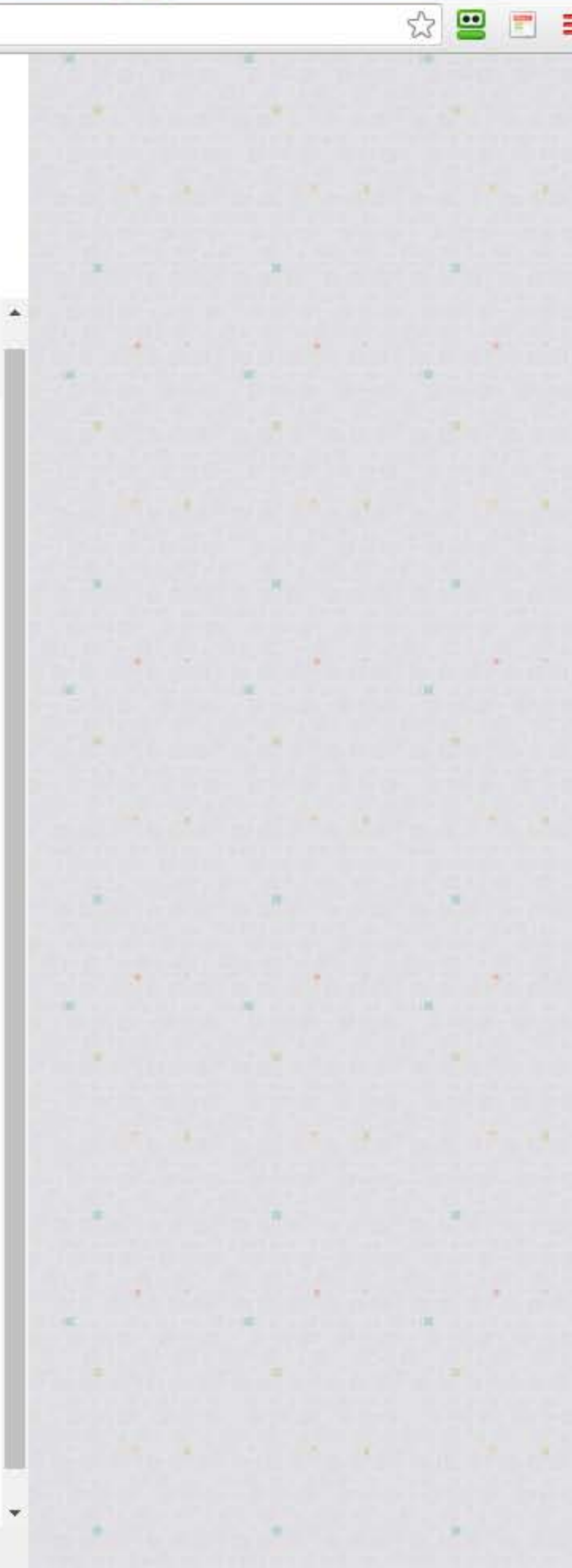

Before You Sign In - Tips

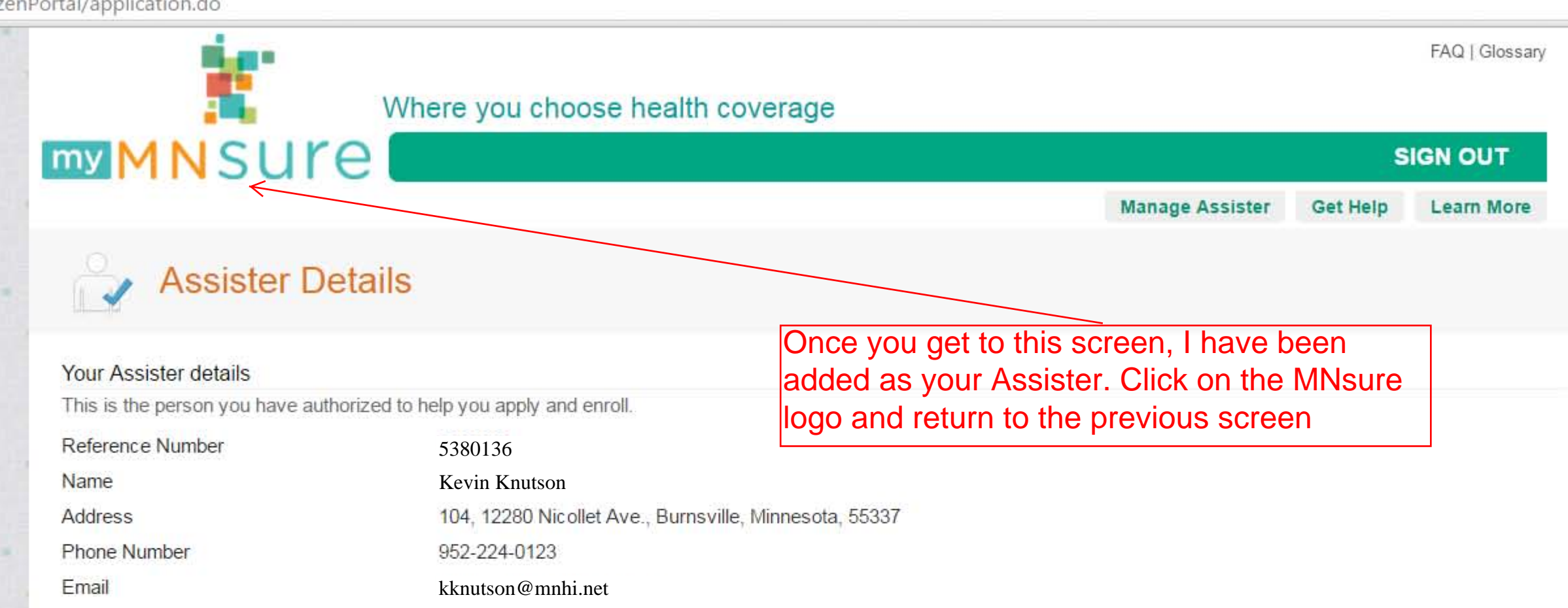

The assister named here is authorized to get information about your application and act on matters related to this application, including signing your application and enrolling in a qualified health plan on your behalf. To end this authorization, click "Remove this assister." You can revoke your authorization at any time; however, that action will not affect information provided or actions taken prior to that date under a valid authorization.

| Remove this assister | Clos                 |
|----------------------|----------------------|
|                      | Remove this assister |

If you think someone is taking part in any form of fraud, waste, abuse or ethical violation, we want to know. You can tell us by filing a complaint, even if the events happened in the past. For more information on filing a complaint, please visit our Fraud Reporting webpage.

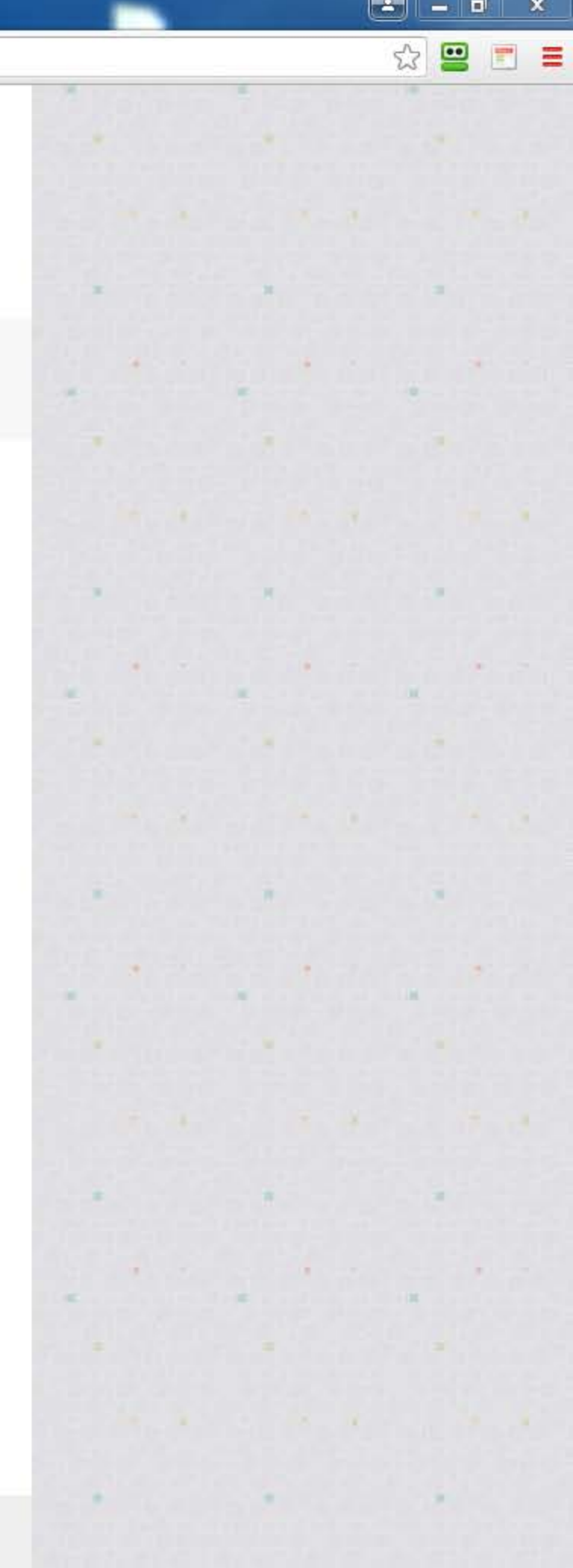